# **PAYBITOPRO COPY TRADING**

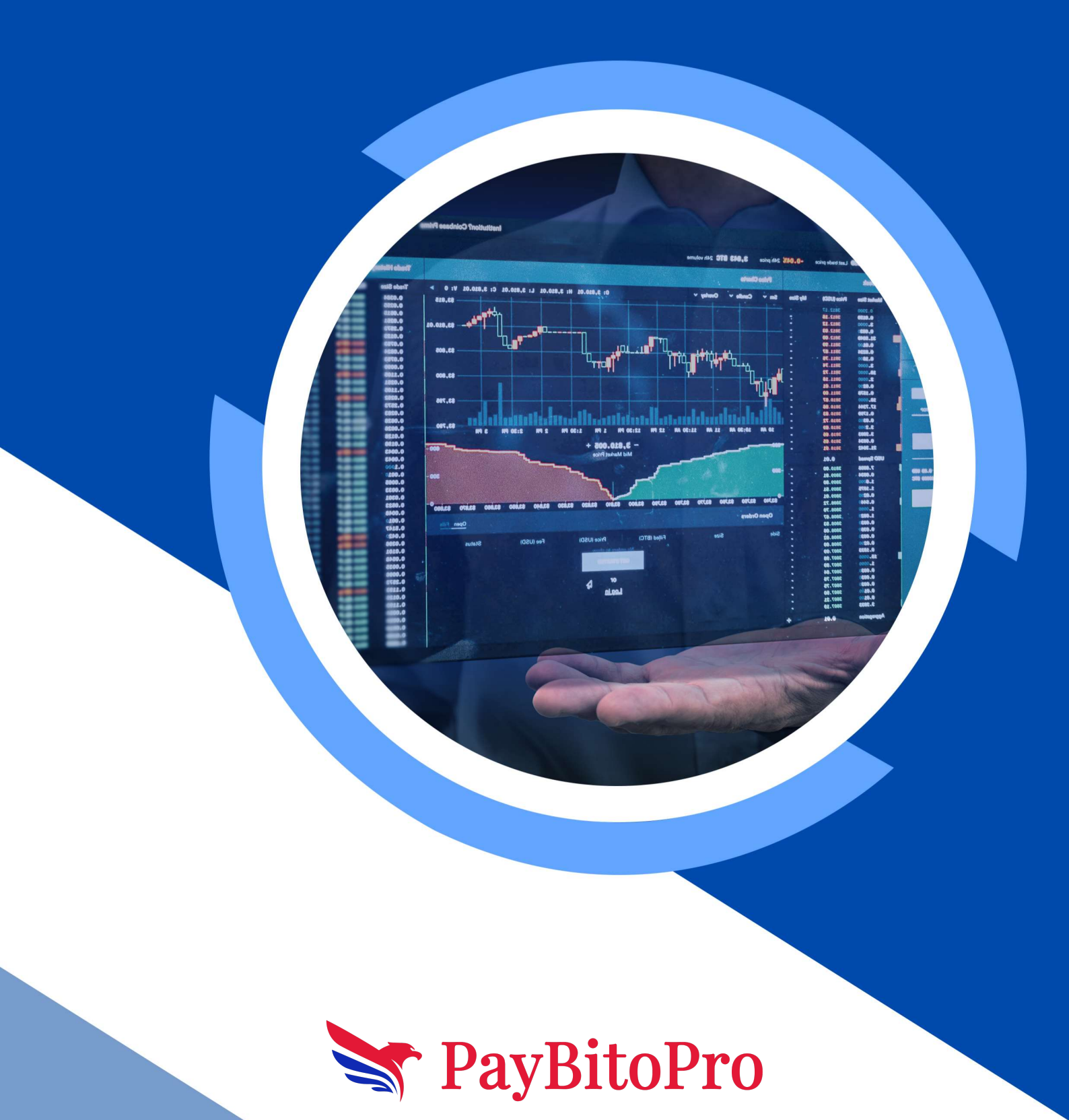

# **Copy Trading**

Copy trading is a popular investment strategy that allows you to replicate the trades of experienced traders automatically. This user manual will guide you through the process of copy trading, explaining the key concepts and steps involved.

Copy trading is a method of mirroring the trades of skilled traders in real-time. By copying their trades, you can benefit from their expertise and achieve similar investment outcomes. Copy trading eliminates the need for in-depth market analysis and allows beginners to participate in the financial markets.

Please follow the instructions below to get started.

## **Process flow as a Trader**

#### Add API Key:

Login to your PayBitoPro account and go to https://trade.paybito.com/copy-trading link.

Click on Add API Key to create API key 1st.

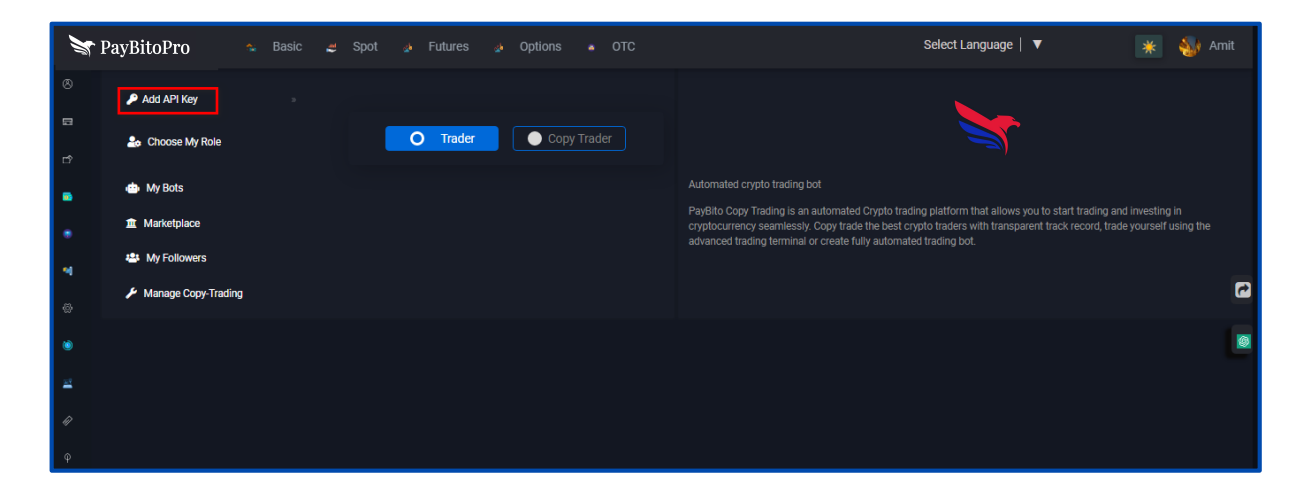

Click on the "Create API Key" button and its redirects to the setting page.

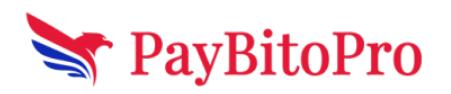

www.paybito.com

| ×        | PayBitoPro  | 🐁 Basic 🔒 | 🛎 Spot 🌛 Future | s 🎄 Options 🔹 OTC                            | Select Language 📔 🔻 | 💥 ॷ Amit                |
|----------|-------------|-----------|-----------------|----------------------------------------------|---------------------|-------------------------|
| 8        | My API Keys |           |                 |                                              | Сге                 | ate API Key Add API Key |
|          | Key Name    | Exchange  | Market          | API Key                                      | Status              | Action                  |
| ۳        | Spot Bot    | PAYBITO   | SPOT            | ZHsoyTU6aAlfdV/igZ7llvKUWcALhY3OMBlf/9u+dc4= |                     | Edit Delete             |
| •        | Futures Bot | PAYBITO   | FUTURES         | R+o9AWSszptfnhnDpl5Ckg6riEPEABn3cmAEl+aTkqk= |                     | Edit Delete             |
| •        |             |           |                 |                                              |                     |                         |
| -        |             |           |                 |                                              |                     |                         |
| 8        |             |           |                 |                                              |                     | C                       |
| ~        |             |           |                 |                                              |                     |                         |
| 0        |             |           |                 |                                              |                     |                         |
| <u>=</u> |             |           |                 |                                              |                     |                         |
| Ŵ        |             |           |                 |                                              |                     |                         |

#### API key create process:

**Step-1** Enter API key name then click on Create button. (You must have 2 factors on to access this feature).

| X        | PayBitoPro 🐁 Basic                       | Spot 🍓 OTC                            | 👍 Futures 🔬 Oş | otions | English   🔻     | 💥 🍎 Amit |
|----------|------------------------------------------|---------------------------------------|----------------|--------|-----------------|----------|
| 8        |                                          |                                       |                |        |                 |          |
|          | Old Password                             | New Password                          | 📎 Confirm Pa   | ssword | Change Password |          |
| ⇒        |                                          |                                       |                |        |                 |          |
| •        | Enable transaction fees in HCX           | ● ON ●OFF                             |                |        |                 |          |
| •        | *Save 25% in trading fees                |                                       |                |        |                 |          |
| 4        | *You should have a minimum balance of 10 | HCX in your HCX wallet to turn this f | feature on     |        |                 |          |
| 8        |                                          |                                       |                |        |                 |          |
| ٢        | Create API                               |                                       |                |        |                 |          |
| <u>=</u> | Give the API key a label                 |                                       |                |        |                 |          |
| Ŵ        | Test                                     | Create                                |                |        |                 |          |
| φ        |                                          |                                       |                |        |                 |          |

**Step-2** Click on the Get Code button, and enter the verification code received in the registered mail, Click on the Get Code button, enter the verification code received in the registered Phone number and Google authenticator code in the Google verification code field, then click on submit.

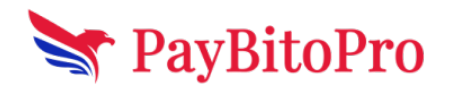

www.paybito.com

|                                                                    | × |
|--------------------------------------------------------------------|---|
| Security verification                                              |   |
| To secure your account, please complete the following verification |   |
| E-mail verification code                                           |   |
| Get Code                                                           |   |
|                                                                    |   |
| Phone verification code                                            |   |
| Get Code                                                           |   |
|                                                                    |   |
| Google verification code                                           |   |
|                                                                    |   |
| Enter the 6 digit code from Google Authenticator                   |   |
|                                                                    |   |
| Submit                                                             |   |
| UP HUNS TRADE                                                      |   |

**Step-3** Check the permissions which you want then click on save.

| X        | PayBitoPro                             |          | Basic      |        | Spot | 8 | отс | <u>"</u> | Futures | <u>11</u> 6 | Options | English   🔻 | * | Amit |
|----------|----------------------------------------|----------|------------|--------|------|---|-----|----------|---------|-------------|---------|-------------|---|------|
| 8        | Create API                             |          |            |        |      |   |     |          |         |             |         |             |   |      |
| đ        | Give the API key a label               |          |            |        |      |   |     |          |         |             |         |             |   |      |
| •        | Test                                   |          |            | Creat  | e    |   |     |          |         |             |         |             |   |      |
|          |                                        |          |            |        |      |   |     |          |         |             |         |             |   |      |
| 4        | sOunQOot6DdsQ4kOziMVW                  | /GV24K   | SRgyLcW87  | kUwBXK | 3Q=  |   |     |          |         |             | Сору    |             |   |      |
|          | Secret Key                             |          |            |        |      |   |     |          |         |             |         |             |   |      |
| ٢        | mFYZDgKOrulDQN6ADA0rG                  | SijdMklr | n9EVt4BXUy | /9YHLo |      |   |     |          |         |             | Сору    |             |   |      |
| <u>≊</u> | API restrictions<br>■ READ ■ DEPOSIT ■ |          | DRAW 🔲 1   |        |      |   |     |          |         |             |         |             |   |      |
|          | Save Cancel                            |          |            |        |      |   |     |          |         |             |         |             |   |      |
|          |                                        |          |            |        |      |   |     |          |         |             |         |             |   |      |

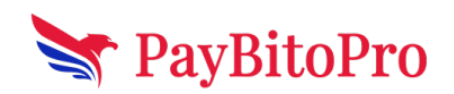

www.paybito.com

**Step-4** API key generated successfully

| X           | PayBitoPro                                     |          | Basic      | and<br>V | Spot | 8 | отс | <u>"(</u> b | Futures | 4 | Options | English   🔻 🔺 🍎                           | Amit |
|-------------|------------------------------------------------|----------|------------|----------|------|---|-----|-------------|---------|---|---------|-------------------------------------------|------|
| 8<br>E<br>C | Create API<br>Give the API key a label<br>Test |          |            | Create   |      |   |     |             |         |   |         |                                           |      |
| •           | API Key<br>s0unQ0ot6DdsQ4k0ziMVW               | /GV24K   | SRgyLcW87  | kUwBXK3  | IQ=  |   |     |             |         |   | Сору    |                                           |      |
| &<br>)      | Secret Key                                     | ðijdMklm | n9EVt4BXUy | /9YHLo=  |      |   |     |             |         |   | Сору    |                                           |      |
|             | API restrictions                               |          | DRAW 🔲 1   |          |      |   |     |             |         |   |         |                                           |      |
| φ           | Save Cancel                                    |          |            |          |      |   |     |             |         |   |         | API Key Authentication added successfully | 0    |

#### **API Key Edit Process:**

- 1. Select Restrict access to trusted IPs only (Recommended) options
- 2. Enter IP then Enter
- 3. Edit API Restrictions

|                                                                          | × |
|--------------------------------------------------------------------------|---|
| Edit API                                                                 |   |
| API Name :                                                               |   |
| Futures Bot                                                              |   |
| Public Key :                                                             |   |
| Secret Key :                                                             |   |
| API Restrictions                                                         |   |
| ✓ READ ✓ DEPOSIT ✓ WITHDRAW ✓ SPOT TRADE ■ FUTURES TRADE ■ OPTIONS TRADE |   |
| IP Access Restrictions                                                   |   |
| <ul> <li>Unrestricted (Less Secure)</li> </ul>                           |   |
| <ul> <li>Restrict access to trusted IPs only (Recommended)</li> </ul>    |   |
|                                                                          |   |
|                                                                          |   |
| 54.176.4.16 ×                                                            |   |
|                                                                          |   |
| Save Close                                                               |   |
|                                                                          |   |

Click on the Get Code button, and enter the verification code received in the registered mail, Click on the Get Code button, enter the verification code received in the registered Phone number and Google authenticator code in the Google verification code field, then click on submit.

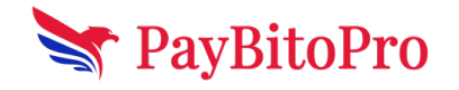

www.paybito.com

| Security verification                                                   |                                         |
|-------------------------------------------------------------------------|-----------------------------------------|
| To secure your account,please complete the                              | e following verification                |
| E-mail verification code                                                |                                         |
|                                                                         | Get Code                                |
| Enter the 8 digit code received by<br>amit+1005@hashcashconsultants.com | Resend<br>in 291<br>seconds             |
| Phone verification code                                                 |                                         |
| 1                                                                       | Get Code<br>Resend<br>in 293<br>seconds |
| Google verification code                                                |                                         |
|                                                                         |                                         |
| Enter the 6 digit code from Google Authentic                            | cator                                   |
| Submit                                                                  |                                         |
|                                                                         |                                         |
|                                                                         |                                         |

#### **API Key Delete Process:**

- 1. Click on the Delete button
- 2. Click on the Get Code button, and enter the verification code received in the registered mail, Click on the Get Code button, enter the verification code received in the registered Phone number and Google authenticator code in the Google verification code field, then click on submit.

| Security verification<br>To secure your account,please complete th<br>E-mail verification code     | e following verification                |
|----------------------------------------------------------------------------------------------------|-----------------------------------------|
| Enter the 8 digit code received by<br>amit+1005@hashcashconsultants.com<br>Phone verification code | Get Code<br>Resend<br>in 291<br>seconds |
| <br>Google verification code                                                                       | Get Code<br>Resend<br>in 293<br>seconds |
| Enter the 6 digit code from Google Authent                                                         | icator                                  |
| Submit                                                                                             |                                         |

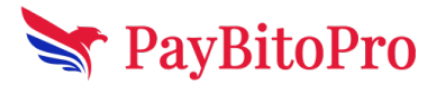

www.paybito.com

#### Add API Key:

You can add your API key details by clicking on this 'Add API Key' button.

| 😽 Paj | yBitoPro    | 🏫 Bas | sic 😅 Spot 🧋 Futures 🔬 Options | • OTC       | Select Language   🔻 | 💥 ॷ Amit                   |
|-------|-------------|-------|--------------------------------|-------------|---------------------|----------------------------|
|       | My API Keys |       |                                |             |                     | Create API Key Add API Key |
|       |             |       |                                |             |                     |                            |
|       |             |       |                                | Add Api Key | ×                   |                            |
|       |             |       | Choose Exchange                |             |                     |                            |
|       |             |       | Paybito                        |             | ~                   |                            |
|       |             |       | Choose Market                  |             |                     |                            |
|       |             |       | Spot                           |             | ~                   |                            |
|       |             |       | Enter API key name             |             |                     |                            |
|       |             |       | Enter API Key Name             |             |                     |                            |
|       |             |       | Enter API key                  |             |                     |                            |
|       |             |       | Enter API key                  |             |                     |                            |
|       |             |       | Secret Key                     |             |                     |                            |
|       |             |       | Enter Secret Key               |             |                     |                            |
|       |             |       | Submit                         |             |                     |                            |

- 1. Choose the exchange name from the dropdown.
- 2. Choose market Spot, Futures, or Options.
- 3. Enter API key name
- 4. Enter API key
- 5. Enter API Secret key
- 6. Click on Submit button.

On API key: To on an API key click on the toggle button under "Status".

| My API Keys |          |         |                                              |        | Create API Key Add API Key |
|-------------|----------|---------|----------------------------------------------|--------|----------------------------|
| Key Name    | Exchange | Market  | API Key                                      | Status | Action                     |
| Spot Bot    | PAYBITO  | SPOT    | ZHsoyTU6aAlfdV/igZ7llvKUWcALhY3OMBlf/9u+dc4= |        | Edit Delete                |
| Futures Bot | PAYBITO  | FUTURES | R+o9AWSszptfnhnDpISCkg6riEPEABn3cmAEt+aTkqk= |        | Edit Delete                |

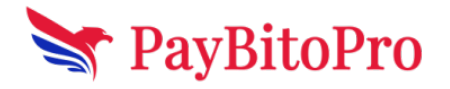

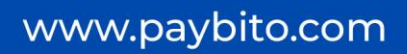

# **Choose My Role:**

Users can choose a role from here.

| 🔎 Add API Key       |   |                 |             |  |
|---------------------|---|-----------------|-------------|--|
| 🍰 Choose My Role    |   | <b>)</b> Trader | Copy Trader |  |
| 🌰 My Bots           |   |                 |             |  |
| 1 Marketplace       |   |                 |             |  |
| 🐣 My Followers      |   |                 |             |  |
| Manage Copy-Trading | J |                 |             |  |
|                     |   |                 |             |  |

#### **My Bots:**

Traders can create Bot from this section.

| 🔎 Add API Key       |                      |    |
|---------------------|----------------------|----|
| 🍰 Choose My Role    | O Trader Ocopy Trade | er |
| i My Bots           |                      |    |
| 1 Marketplace       |                      |    |
| 🐣 My Followers      |                      |    |
| Manage Copy-Trading |                      |    |

Click on the "Create a New Bot" Button.

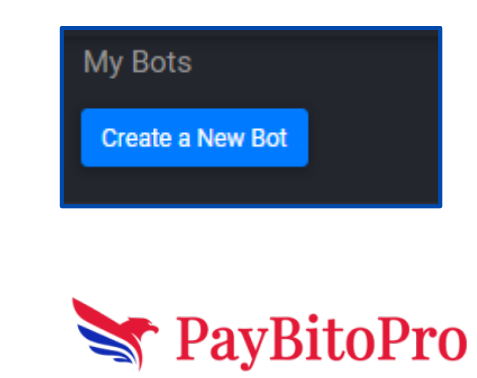

www.paybito.com

| Create New Bots        |     |   |
|------------------------|-----|---|
| Select Exchange        |     |   |
| OTIEVER                |     | ~ |
|                        |     |   |
| Rot Name               |     |   |
| Bot Description        |     |   |
| Red Description        |     |   |
| Select Market          |     |   |
| Select                 |     | ~ |
| Select API Key 🔀       |     |   |
| Select API kay         |     |   |
| Select Order           |     |   |
|                        |     | ~ |
| Select Pair O          |     |   |
| Your Available Balance |     |   |
| Available Balance      |     |   |
|                        |     |   |
| Staples In             | Min | ~ |
| Select Order Type      |     |   |
| Select any             |     | ~ |
| Create Bot             |     |   |

- 1. Choose the exchange name from the dropdown.
- 2. Enter the Bot name
- 3. Enter the Bot Description
- 4. Choose market Spot, Futures, or Options.
- 5. Select the API Key name
- 6. Select Order type name Buy or Sell
- 7. Chose pair from the 'Select Pair' dropdown
- 8. Display account balance in the 'Your Available Balance' section.
- 9. Enter Expire date as a min, Hrs or day Basic.
- 10. Chose order type
- 11. Chose Bot Type Single Entry, Take Profit or Doller cost Average
- 12. Select Bot Type
- 13. Ethen value as per bot type
- 14. Click on submit button to create the Bot.

#### **Active Bot:**

To activate the bot click on the toggle button under "Is Active".

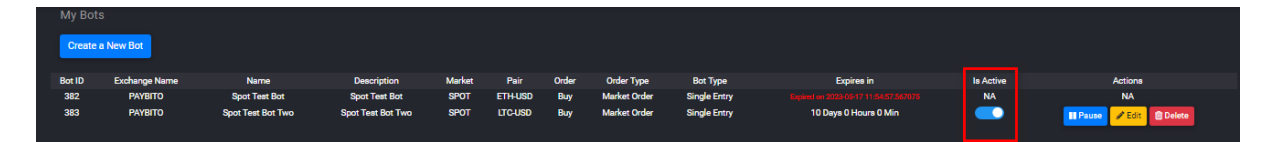

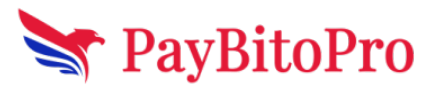

www.paybito.com

#### **Edit OR Delete Bot:**

Users can Pause, Edit and Delete the Bot from this section.

| My Bot | s             |                   |                   |        |         |       |              |              |                       |           |                          |
|--------|---------------|-------------------|-------------------|--------|---------|-------|--------------|--------------|-----------------------|-----------|--------------------------|
| Create | a New Bot     |                   |                   |        |         |       |              |              |                       |           |                          |
| Bot ID | Exchange Name | Name              | Description       | Market | Pair    | Order | Order Type   | Bot Type     | Expires in            | Is Active | Actions                  |
| 382    | PAYBITO       | Spot Test Bot     | Spot Test Bot     | SPOT   | ETH-USD | Buy   | Market Order | Single Entry |                       | NA        | NA                       |
| 383    | PAYBITO       | Spot Test Bot Two | Spot Test Bot Two | SPOT   | LTC-USD | Buy   | Market Order | Single Entry | 10 Days 0 Hours 0 Min |           | II Pause 🖌 Edit 🔹 Delete |

#### MarketPlace:

A marketplace is an online platform that connects traders and investors. It allows traders to showcase their strategies and performance records, while investors can browse and select traders to copy. The marketplace provides tools and features for investors to evaluate traders' performance and risk levels. Once chosen, investors can allocate funds to automatically replicate the trades of the selected trader.

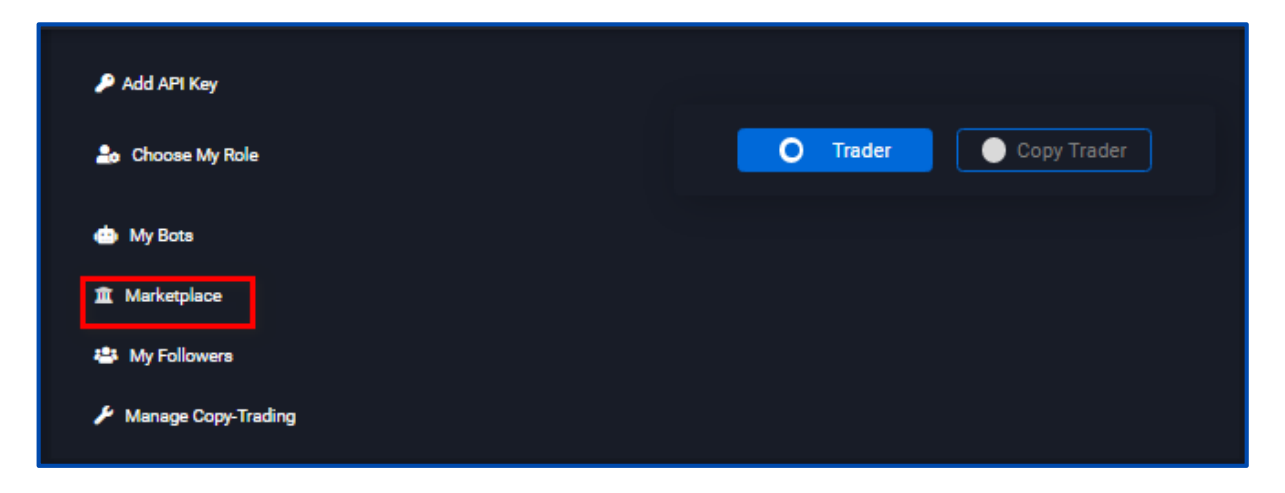

Trader API keys and Bots displaying here. Users can search Traders API key and Traders bots by Exchange, Time, Market Type, Trade Quantity etc.

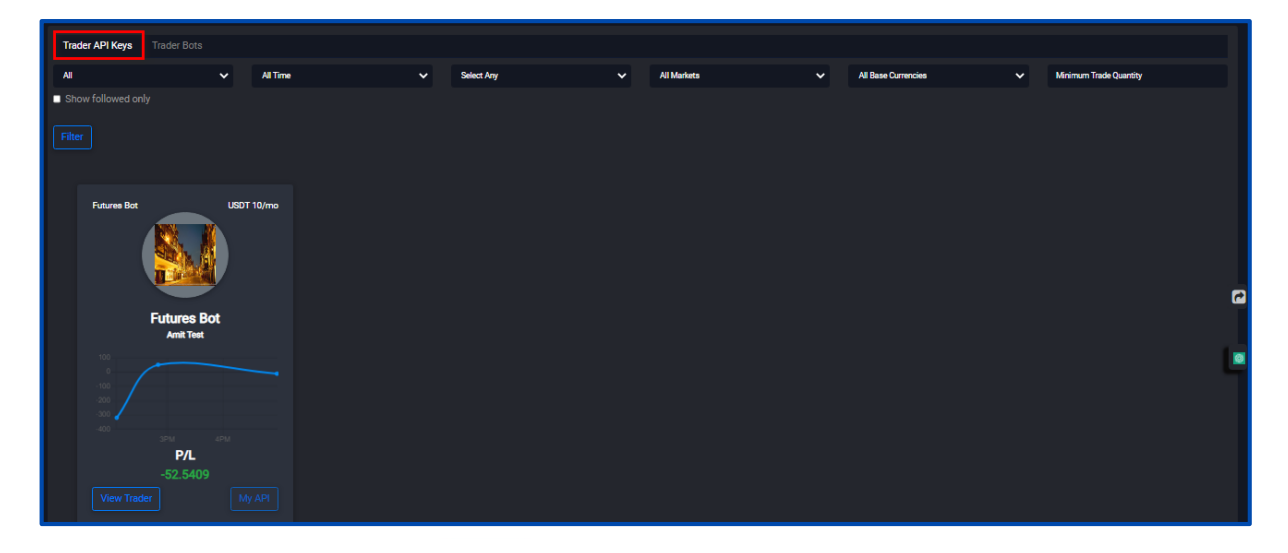

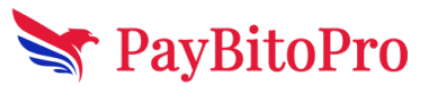

www.paybito.com

There are two sections view Traders and My API sections

#### **View Traders:**

In the view Traders sections displayed trader name, followers, Market, Minimum Capital Requirement.

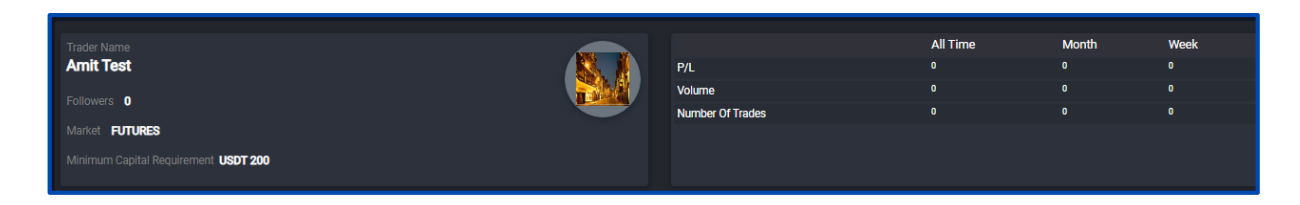

#### **My Followers:**

My Followers displays the number of investors who have chosen to copy a particular trader. The "My Followers" section typically provides information such as the number of followers, their usernames, and possibly additional details about their investment amounts or performance.

| 🔎 Add API Key       |          |             |
|---------------------|----------|-------------|
| 🍰 Choose My Role    | O Trader | Copy Trader |
| 📥 My Bots           |          |             |
| 1 Marketplace       |          |             |
| 🐸 My Followers      |          |             |
| Manage Copy-Trading |          |             |

Here display the My Followers and My Bot Followers numbers.

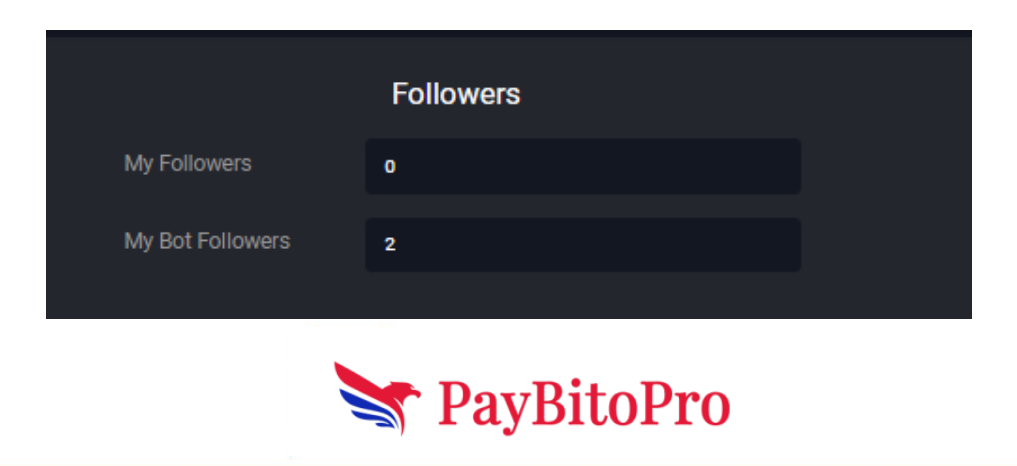

www.paybito.com

#### Manage Copy-Trading:

This refers to the functionality and tools available to traders for monitoring and controlling the copy-trading activities in their accounts. Traders can access a range of features that allow them to manage their copied trades, such as adjusting trade sizes, setting risk parameters, and modifying the allocation of funds to different trades. Managing copy-trading provides traders with the flexibility and control to optimize their copy-trading activities and enhance their overall trading performance.

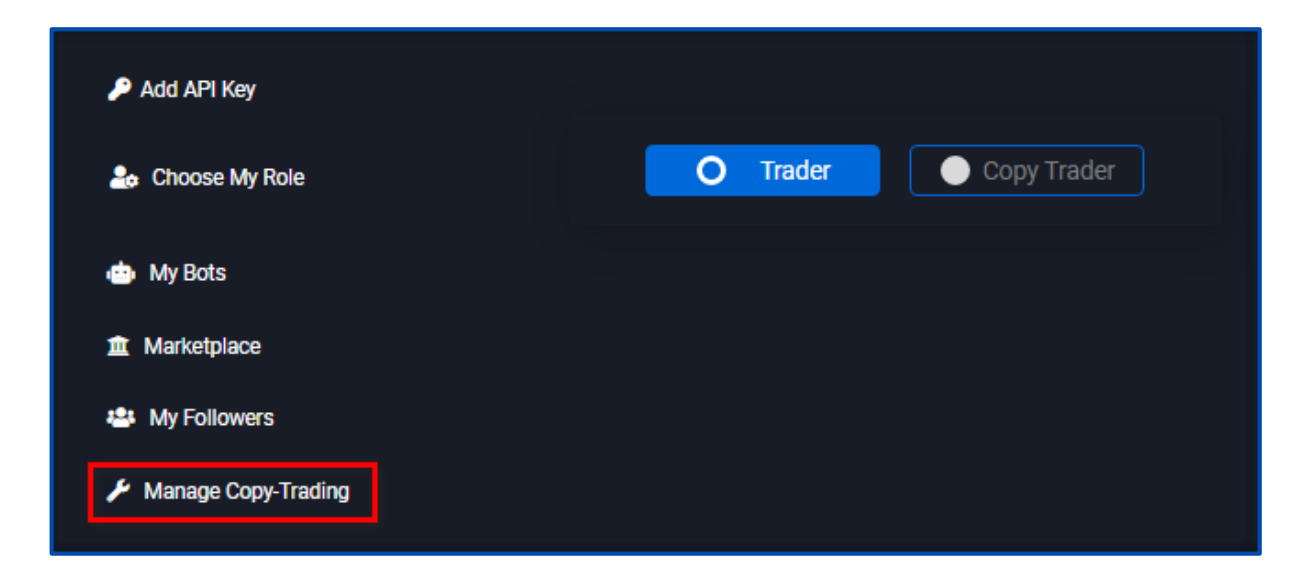

There are two sections Payments Received and Manage Copy-Trading

#### **Payments Received:**

Traders can see the subscription payments that have received as a Trader from copy traders who followed you or your bots.

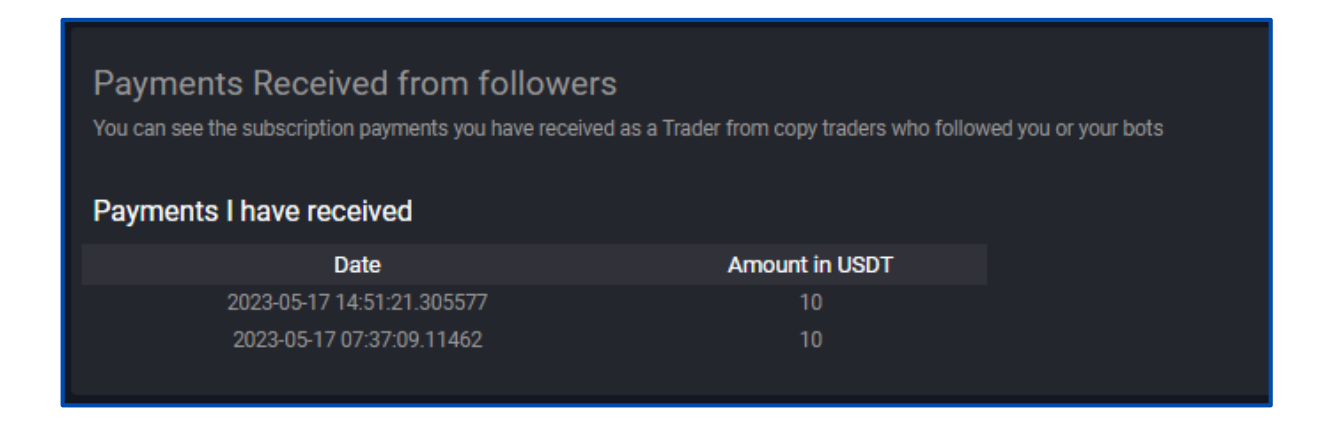

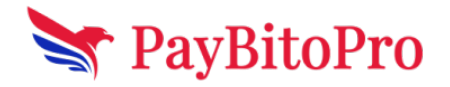

www.paybito.com

## **Manage Copy-Trading:**

Here traders can publish API Keys and trading bots, and trade can Show and hide Marketplace and Copy Traders.

| Manage Copy trading API Keys Trading Bots |               |         |       |                     |                    |                        |
|-------------------------------------------|---------------|---------|-------|---------------------|--------------------|------------------------|
| Key Name                                  | Exchange Name | Market  | Price | Show in Marketplace | Allow Copy Trading | Publish to Marketplace |
| Futures Bot                               | PAYBITO       | FUTURES | Paid  |                     |                    |                        |
|                                           |               |         |       |                     |                    |                        |
| Manage Copy trading                       |               |         |       |                     |                    |                        |
| API Keys Trading Bots                     |               |         |       |                     |                    |                        |
| Bot Name                                  | Exchange Name | Market  | Price | Show in Marketplace | Allow Copy Trading | Publish to Marketplace |
| Spot Test Bot Two                         | PAYBITO       | SPOT    | Paid  |                     |                    |                        |
| Spot Test Bot                             | PAYBITO       | SPOT    | Paid  |                     |                    |                        |

#### **Publish:**

The trader can set Min Capital Requirements and Subscription charges per month for copy traders before it publishes.

| Publish to Marketplace $\approx$         |  |  |  |  |  |  |
|------------------------------------------|--|--|--|--|--|--|
| Profile Name                             |  |  |  |  |  |  |
| Amit                                     |  |  |  |  |  |  |
| Description                              |  |  |  |  |  |  |
| Spot Bot Two                             |  |  |  |  |  |  |
| Min Capital Requirement                  |  |  |  |  |  |  |
| 1000                                     |  |  |  |  |  |  |
| Paid Free                                |  |  |  |  |  |  |
| Subscription charges per month (In USDT) |  |  |  |  |  |  |
| 20                                       |  |  |  |  |  |  |
| Confirm                                  |  |  |  |  |  |  |
| Y PayBitoPro                             |  |  |  |  |  |  |

www.paybito.com

# **Process flow as a Copy Trader**

# Add API Key

Login to your PayBitoPro account and go to https://trade.paybito.com/copy-trading link.

Click on Add API Key.

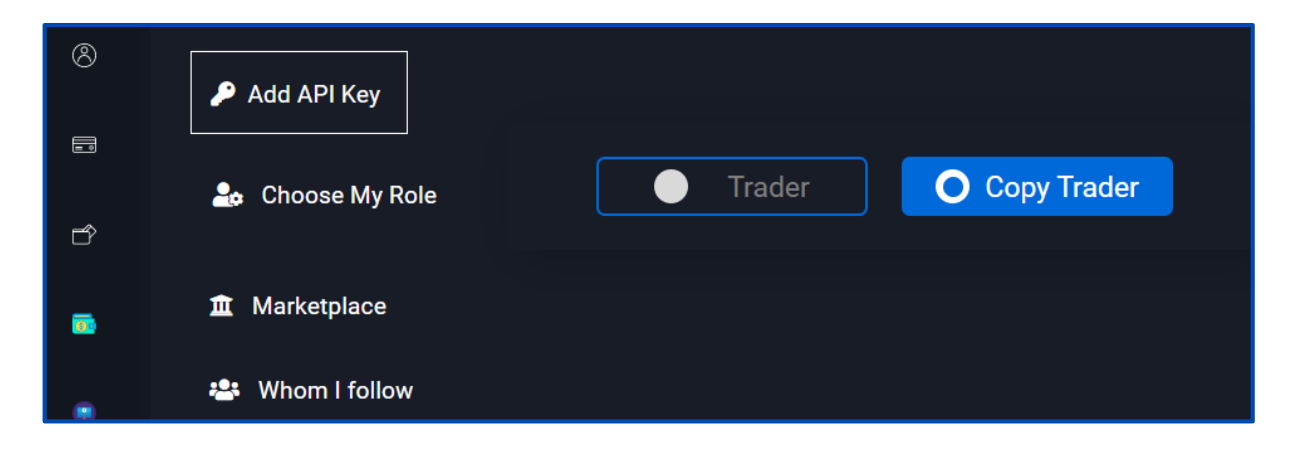

#### **Create API Key**

Clicking on this will lead you to the below page.

| My API Keys |          |        |                                              | Creat  | Add API Key |
|-------------|----------|--------|----------------------------------------------|--------|-------------|
| Key Name    | Exchange | Market | API Key                                      | Status | Action      |
| Paybito Api | PAYBITO  | SPOT   | zjct0EjaaCdV8R3b2kkCf0FYUHPe+DfD5LHJMexJT2M= |        | Edit Delete |
|             |          |        |                                              |        |             |

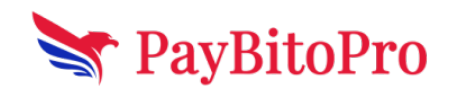

www.paybito.com

Click on the 'Create API key' button. This will open the Settings page of PaybitoPro. You can find the 'Create API' section by scrolling down in Settings.

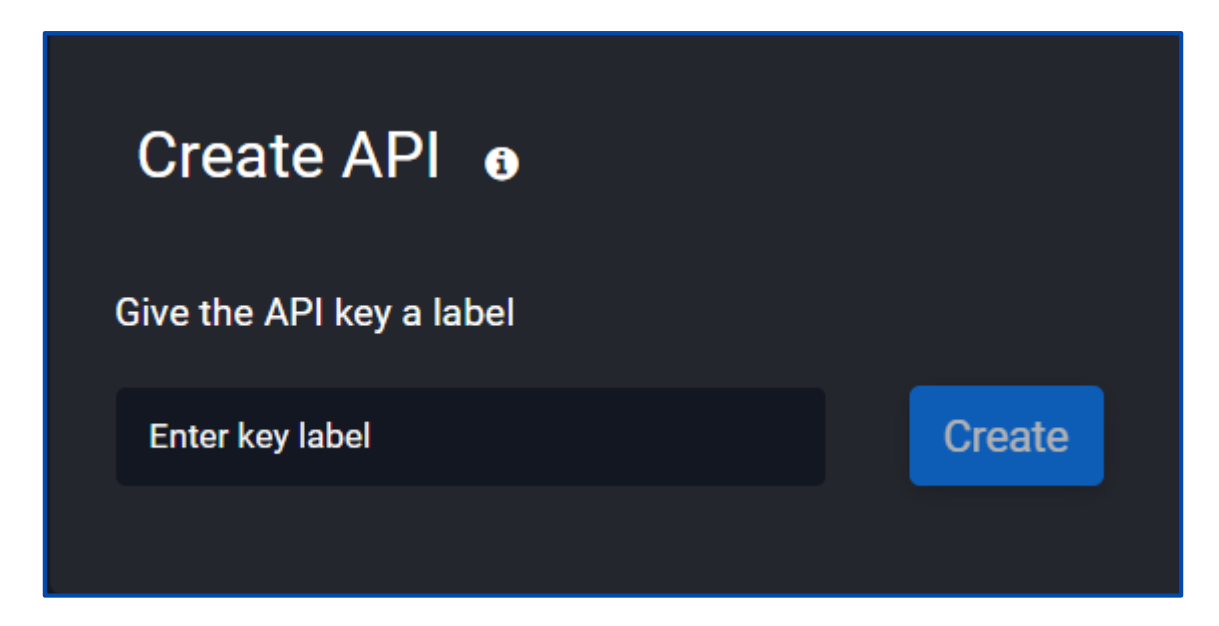

#### Add API Key

You can add your API key details by clicking on this 'Add API Key' button.

| My API Keys |          |        |                                              | Create | API Key Add API Key |
|-------------|----------|--------|----------------------------------------------|--------|---------------------|
| Key Name    | Exchange | Market | API Key                                      | Status | Action              |
| Paybito Api | PAYBITO  | SPOT   | zjct0EjaaCdV8R3b2kkCf0FYUHPe+DfD5LHJMexJT2M= | -      | Edit Delete         |
|             |          |        |                                              |        |                     |

- 1. Choose the exchange name from the dropdown.
- 2. Choose market Spot, Futures, or Options.
- 3. Enter API key name
- 4. Enter API key
- 5. Enter API Secret key
- 6. Click on Submit button.

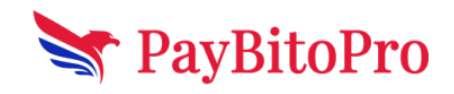

www.paybito.com

|                    | Add Api Key | $\approx$ |
|--------------------|-------------|-----------|
| Choose Exchange    |             |           |
| Paybito            |             | ~         |
| Choose Market      |             |           |
| Spot               |             | ~         |
| Enter API key name |             |           |
| Enter API Key Name |             |           |
| Enter API key      |             |           |
| Enter API key      |             |           |
| Secret Key         |             |           |
| Enter Secret Key   |             |           |
| Submit             |             |           |

Clicking on Submit button will save your API key to the particular market.

You can Edit and Delete your API.

| Key Name    | Exchange | Market | API Key                                      | Status | Action      |
|-------------|----------|--------|----------------------------------------------|--------|-------------|
| Paybito Api | PAYBITO  | SPOT   | zjct0EjaaCdV8R3b2kkCf0FYUHPe+DfD5LHJMexJT2M= | -      | Edit Delete |

# **Choose My Role**

Choose Copy Trader from the options.

| 🔎 Add API Key     |                    |  |  |  |  |  |  |  |
|-------------------|--------------------|--|--|--|--|--|--|--|
| 🔩 Choose My Role  | Trader Copy Trader |  |  |  |  |  |  |  |
| 🏛 Marketplace     |                    |  |  |  |  |  |  |  |
| 😂 Whom I follow   |                    |  |  |  |  |  |  |  |
| -                 |                    |  |  |  |  |  |  |  |
| <b>PayBitoPro</b> |                    |  |  |  |  |  |  |  |
| www.paybito.com   | contactus@paybitd  |  |  |  |  |  |  |  |

.com

# Marketplace

In this section, you can choose your Traders and their Bots.

| 🔎 Add API Key      |        |               |
|--------------------|--------|---------------|
| 🍰 Choose My Role   | Trader | O Copy Trader |
| <ul><li></li></ul> |        |               |

#### **Trader API Keys**

You can search and follow Trader's APIs and Follow them.

| Trader API Keys |                                         |            |            |             |                     |                        |
|-----------------|-----------------------------------------|------------|------------|-------------|---------------------|------------------------|
| All             |                                         | All Time   | Select Any | All Markets | All Base Currencies | Minimum Trade Quantity |
| Show followed   |                                         |            |            |             |                     |                        |
|                 |                                         |            |            |             |                     |                        |
|                 |                                         |            |            |             |                     |                        |
| Futures Bo      | Futures Bot                             | USDT 10/mo |            |             |                     |                        |
|                 | 3PM 4Pk<br>P/L<br>-52,5409<br>ader Folk |            |            |             |                     |                        |

Copy Traders can search for a Trader by

- 1. Exchange Name
- 2. Time
- 3. Traders Name
- 4. Markets (Spot, Futures, Options)
- 5. Base Currency
- 6. Minimum Trade Quantity

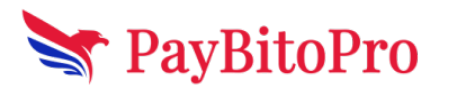

www.paybito.com

Choose the fields and click on Filter to filter your results.

| Trader API Keys Trader Bots |             |                                      |            |  |  |            |  |   |             |  |                     |   |  |                        |
|-----------------------------|-------------|--------------------------------------|------------|--|--|------------|--|---|-------------|--|---------------------|---|--|------------------------|
| All                         |             |                                      | All Time   |  |  | Select Any |  | ~ | All Markets |  | All Base Currencies | ~ |  | Minimum Trade Quantity |
| Show followed only          |             |                                      |            |  |  |            |  |   |             |  |                     |   |  |                        |
|                             |             |                                      |            |  |  |            |  |   |             |  |                     |   |  |                        |
|                             |             |                                      |            |  |  |            |  |   |             |  |                     |   |  |                        |
|                             | Futures Bot |                                      | USDT 10/mo |  |  |            |  |   |             |  |                     |   |  |                        |
|                             | rutures bot |                                      |            |  |  |            |  |   |             |  |                     |   |  |                        |
|                             |             | Futures Bot<br>Amit Test             |            |  |  |            |  |   |             |  |                     |   |  |                        |
|                             |             |                                      |            |  |  |            |  |   |             |  |                     |   |  |                        |
|                             |             | 3PM 4P<br>P/L<br>-52.5409<br>er Foll |            |  |  |            |  |   |             |  |                     |   |  |                        |

#### **Trader Bots**

You can find all trader's bots here.

Copy Traders can search for a Bot by

- 1. Exchange Name
- 2. Time
- 3. Traders Name
- 4. Markets (Spot, Futures, Options)
- 5. Base Currency
- 6. Minimum Trade Quantity

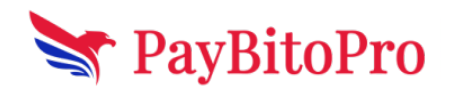

www.paybito.com

Choose the fields and click on Filter to filter your results.

# Trader API Keys Trader Bots Al Al Time Al Time Al Time Al Time Al Bass Durnacies Al Bass Durnacies A

#### Whom I Follow

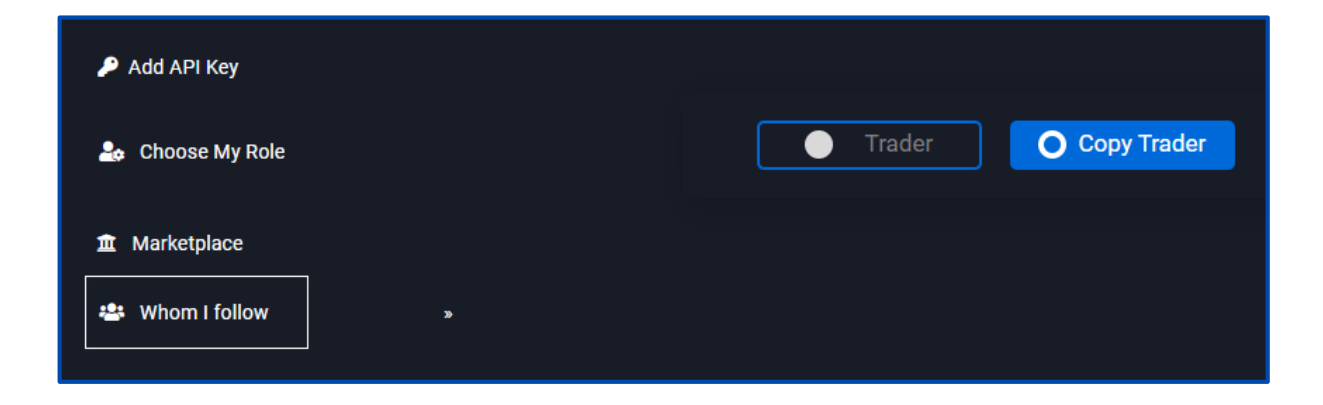

In this section, users can see the number of Traders and Bots they are following.

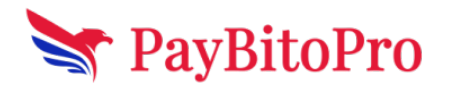

www.paybito.com

|                  | Whom I Follow |   |  |  |  |  |
|------------------|---------------|---|--|--|--|--|
| Traders I Follow | 0             | ÷ |  |  |  |  |
| Bot I Follow     | 2             |   |  |  |  |  |
|                  |               |   |  |  |  |  |
|                  |               |   |  |  |  |  |

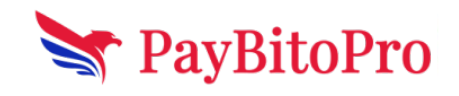

www.paybito.com